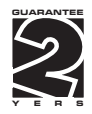

# OM 374

#### 3 3/4 DIGIT PROGRAMMABLE

DC VOLTMETER/AMMETER PROCESS MONITOR OHMMETER THERMOMETER FOR PT 100/500/1 000 THERMOMETER FOR NI 1 000/2 226/10 000 THERMOMETER FOR THERMOCOUPLES DISPLAY INSTRUMENT FOR LIN. POTENTIOMETERS

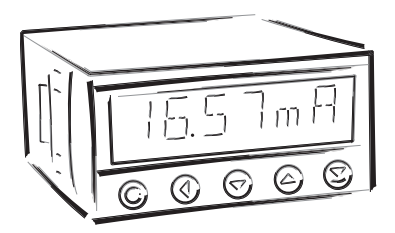

#### SAFETY INSTRUCTIONS

Please, read the enclosed safety instructions carefully and observe them! These instruments should be safeguarded by isolated or common fuses (breakers)! For safety information the EN 61 010-1 + A2 standard must be observed. This instrument is not explosion-safe!

#### **TECHNICAL DATA**

Measuring instruments of the OM 374 series conform to European regulation 89/336/EWG and Ordinance 168/1997 Coll.

They are up to the following European standards: EN 55 022, class B EN 61000-4-2, -4, -5, -6, -8, -9, -10, -11

The instruments are applicable for unlimited use in agricultural and industrial areas.

#### CONNECTION

Power supply from the main line has to be isolated from the measuring leads.

# CE

ORBIT MERRET, spol. s r.o. Vodnanska 675/30 198 00 Prague 9 Czech Republic Tel: +420 - 281 040 200 Fax: +420 - 281 040 299 e-mail: orbit@merret.cz

# 1. CONTENTS

| 1.  | Contents                                                                  | . 3 |  |
|-----|---------------------------------------------------------------------------|-----|--|
| 2.  | Instrument description                                                    | . 4 |  |
| 3.  | Connection                                                                |     |  |
| 4.  | Instrument setting                                                        |     |  |
|     | Setting the decimal point and the minus sign                              | . 9 |  |
|     | Access into the configuration mode                                        | . 9 |  |
|     | 4.1 Guide through minimum instrument setting                              | 10  |  |
|     | 4.2 User MENU                                                             | 12  |  |
|     | 4.2.1 Limits - entering the values                                        | 12  |  |
|     | 4.2.2 Analog output                                                       | 13  |  |
|     | 4.2.3 Data output                                                         | 13  |  |
|     | 4.2.4 alsplay brightness                                                  | 13  |  |
|     | 4.2.5 Tote reseming                                                       | 14  |  |
|     | 4.3 Configuration Mode - MENU                                             | 16  |  |
|     | 4.3.1.1 Limits.                                                           | 16  |  |
|     | 4.3.1.2 Analog output                                                     | 17  |  |
|     | 4.3.1.3 Data output                                                       | 17  |  |
|     | 4.3.1.4 display brightness                                                | 18  |  |
|     | 4.3.1.5 Tare resetting                                                    | 18  |  |
|     | 4.3.2 Configuration Mode - CONFIG                                         | 19  |  |
|     | 4.3.2.1.2 Setting the relay function                                      | 20  |  |
|     | 4.3.2.2.1 setting Access into the analog output menu                      | 20  |  |
|     | 4.3.2.2.2 Setting the type of the analog output                           | 20  |  |
|     | 4.3.2.3 setting Access into the data output menu                          | 21  |  |
|     | 4.3.2.4 setting Access into the menu of brightness setting                | 21  |  |
|     | 4.3.2.5 setting Access into the menu of tare resetting                    | 21  |  |
|     | 4.3.3 Configuration Mode - INPUT                                          | 22  |  |
|     | 4.3.3.1 Projection on the display                                         | 23  |  |
|     | 4332 Shifting the beginning of the range                                  | 23  |  |
|     | 4.3.3.3 Compensation of 2 wire conduct OHM RTD                            | 23  |  |
|     | 4.3.3.4 Setting the type of connection.                                   | 24  |  |
|     | 4.3.3.5 Setting the cold junction                                         | 24  |  |
|     | 4.3.3.6 Setting the Method of measurement of the cold junction <b>T/C</b> | 25  |  |
|     | 4.3.3.7 Digital filter                                                    | 25  |  |
|     | 4.3.3.8 Setting the measuring range DC PM RTD OHM T/C                     | 26  |  |
|     | 4.3.3.9 Setting the measuring rate.                                       | 27  |  |
|     | 4.3.3.10 Setting the description of measuring Units <b>DC PM DU OHM</b>   | 27  |  |
| 5.  | Configuration Input                                                       | 28  |  |
| 6.  | Table of symbols                                                          | 29  |  |
| 7.  | Methode of measuring of the CJC                                           | 30  |  |
| 8.  | Data protocol                                                             | 32  |  |
| 9.  | Error statements                                                          | 34  |  |
| 10. | Instrument dimensions and instal.                                         | 35  |  |
| 11. | Technical data                                                            | 36  |  |
| 12. | 2. Declaration of conformity                                              |     |  |
| 13. | Certificate of guarantee                                                  | 39  |  |

# 2. INSTRUMENT DESCRIPTION

#### DESCRIPTION

The OM 374 model series are 3 3/4 digit panel instruments, manufactured in the following alternatives:

| OM 374DC  | DC voltmeter/ammeter                                    |
|-----------|---------------------------------------------------------|
| OM 374PM  | Process monitor                                         |
| OM 374RTD | Thermometer for Pt 100/500/1 000, Ni 1 000/2 226/10 000 |
| OM 374T/C | Thermometer for thermocouples                           |
| OM 374DU  | Display instrument for linear potentiometers            |
| OM 3740HM | Ohmmeter                                                |

The instruments are based on an 8-bit microcontroller with precise A/D converter, that secures high accuracy, stability and easy operation of the instrument.

#### Programmable projection of the display

| Calibration | projection for the beginning and the end of the input range |
|-------------|-------------------------------------------------------------|
|             | setting the type of input                                   |
| Projection  | -9993999                                                    |

#### **Digital filters**

Radius of insensitiveness adjustable in process units

# Mathematic functions Tare assigned to reset the display in case of non-zero input signal External control Hold display/instrument blocking Lock locking the control keys or the access into Configuration menu Output Limits 4 relays with switching contact, Limits have both adjustable hysteresis and optional delay of the switch-on. Reaching the limits is signalled by LED and at the same time by the switch-on of the relevant relay.

#### OPERATION

The instrument is set and controlled by five control keys located on the front panel. All programmable settings of the instrument are realised in two adjusting modes:

| Configuration menu | (hereinafter referred to as "CM") is protected by an optional numeric code and containis   |
|--------------------|--------------------------------------------------------------------------------------------|
|                    | complete instrument setting                                                                |
| User menu          | may contain arbitrary programming setting defined in CM with another selective restriction |
|                    | (see, change)                                                                              |

All programmable parameters are stored in the EEPROM memory (they hold even after the instrument is switched off).

The measured units may be projected on the display.

#### EXTENSION

Excitation is suitable for feeding of sensors and converters. It has a galvanic isolation with continuously adjustable value in the range of 2...24 VDC

**Data outputs** are for their rate and accuracy suitable for transmission of measured data for further projection or directly into the control systems. We offer isolated RS232 and RS485 with the ASCII protocols.

**Analog outputs** will find their place in applications where further evaluating or processing of measured data in external devices is required. We offer universal analog output with the option of selection of the output type - voltage/current. The analog output value corresponds with the displayed data and its type and range are selectable in the programming mode.

# 3. CONNECTION

The supply lead for feeding the instrument should not be in the proximity of low-potential signals.

Contactors, motors with larger input and other efficient elements should not be in the proximity of the instrument. The lead into the instrument input (the measured quantity) should be in sufficient distance from all power leads and appliances. Provided this cannot be secured, it is necessary to use shielded leads with connection to ground. The instruments are tested in compliance with standards for use in industrial area, yet, we recommend to abide by the above mentioned principles.

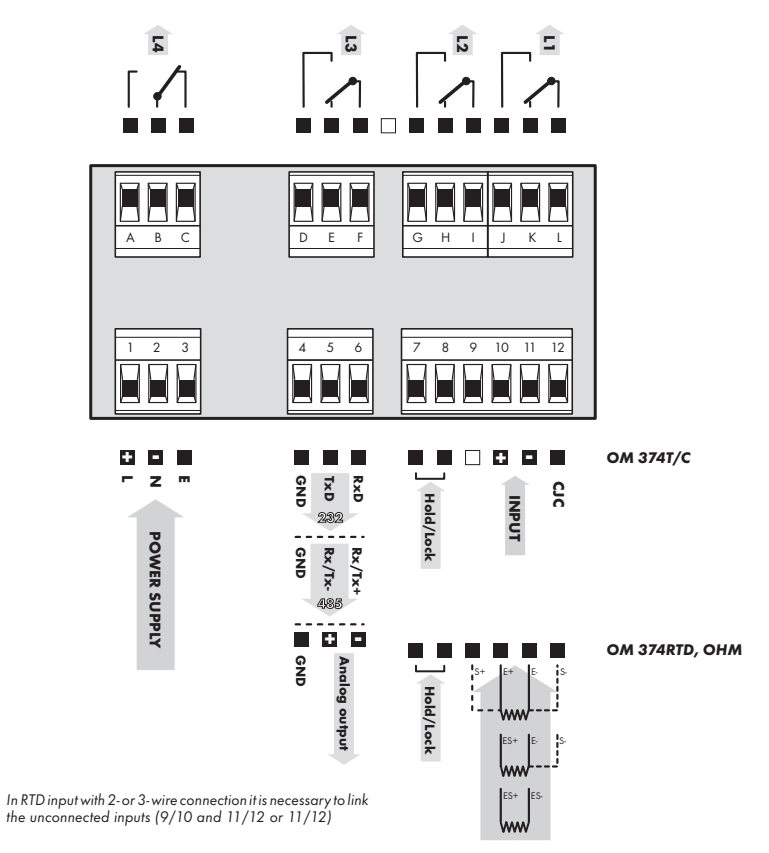

Relay parameters specified in the technical data apply for resistance load. Upon connection of the induction load we recommend to fit the leads to relay 1 A with a fuse for maximum load protection.

1

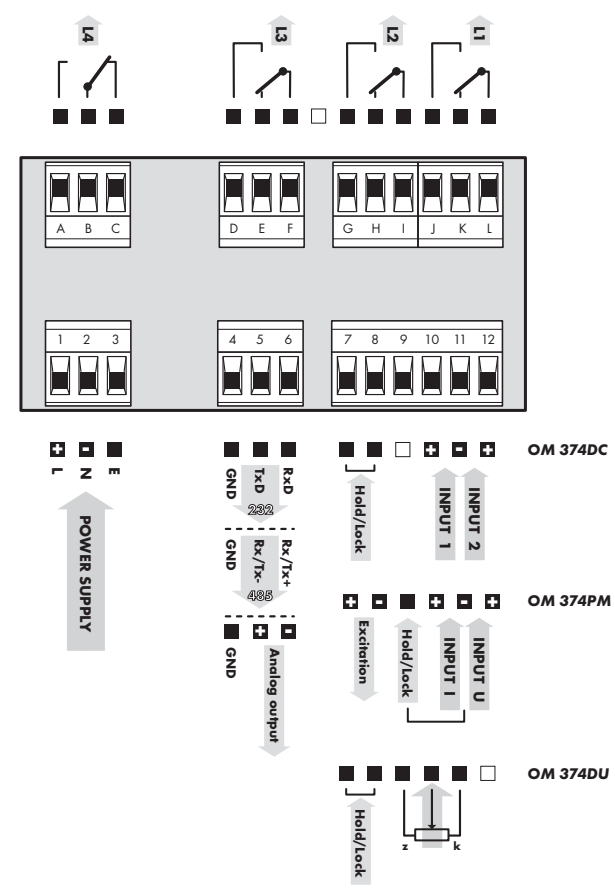

Grounding on terminal "E" must be connected at all times

#### **MEASURING RANGES**

| Туре          | Input 1 (I)                             | Input 2 (U) |
|---------------|-----------------------------------------|-------------|
| OM 374 DC - U | 060/150/300 mV                          | 04/40/400 V |
| OM 374 DC - I | 01/5 A                                  | 0400 mA     |
| OM 374 PM     | 0/420 mA                                | 02/5/10 V   |
| OM 374 OHM    | 00,4/4/40 kOhm or 5105 Ohm/010/100 kOhm |             |

# 4. INSTRUMENT SETTING

The instrument is set and controlled by 5 control keys located on the front panel. By means of these control keys it is possible to browse through the operting program, to select and set the required values.

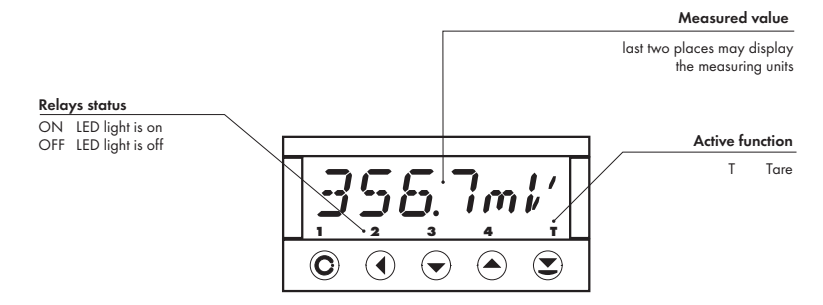

#### **CONFIGURATION MODE**

- · designated for professional service and maintenance
- · complete instrument setting
- access is password protected
- authorization for "User mode"

#### USER MODE

- designated for instrument service
- may contain setting the limits, analog and data output and brightness, with restriction as per the setting in "Configuration mode"

#### SYMBOLS USED IN THE INSTRUCTIONS

DC PM DU OHM RTD T/C

Indicates the setting for given type of instrument

#### CONTROL KEYS FUNCTIONS

| O                                | •                         | 0                        | 0                                    | 0                                  |
|----------------------------------|---------------------------|--------------------------|--------------------------------------|------------------------------------|
| MENU                             | ENTER                     | LEFT                     | DOWN                                 | UP                                 |
| Measuring mode                   |                           |                          |                                      |                                    |
| menu access                      | tare                      | tare projection          |                                      |                                    |
| Moving around in the             | e menu                    |                          |                                      |                                    |
| exit the menu without<br>saving  | move to next level        | back to previous level   |                                      | move to enxt item                  |
| Setting/selecting - items        |                           |                          |                                      |                                    |
| cancel setting without<br>saving | confirm selected item     |                          | move down                            | move up                            |
| Setting - numbers                |                           |                          |                                      |                                    |
| cancel setting without<br>saving | cancel selected<br>number | move to higher<br>decade | change of current<br>figure - down - | change of current<br>figure - up - |

#### SETTING THE DECIMAL POINT AND THE MINUS SIGN

#### **DECIMAL POINT**

Its selection in calibration modes, upon modification of the number to be adjusted is performed by the control key with transition behind the highest decade, when the decimal point starts flashing. Positioning is performed by Decimal point is set only in the item "Input - MIN"

#### **MINUS SIGN**

It is adjustable upon the shift of the decimal point accross all decades, back to the first one, at which the minus sign will light up. The setting is repeated, i.e. 1x around only positioning of the decimal point and upon next passage accross all decades the minus sign lights up and the decimal point is placed.

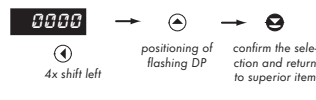

#### Setting

⇔ "Calibration mode" ⇔ Input ⇔ Minimum ⇔ INPUT ⇔ MIN

⇒ after transition behind the highest decade **()** the decimal point starts flashing

 $\Rightarrow$  by pressing  $\bigcirc$  or  $\bigcirc$  you will place the decimal point and confirm it by  $\bigcirc$ 

In the MIN item the setting of the decimal point is determining for the entire instrument

#### ACCESS INTO THE CONFIGURATION MODE

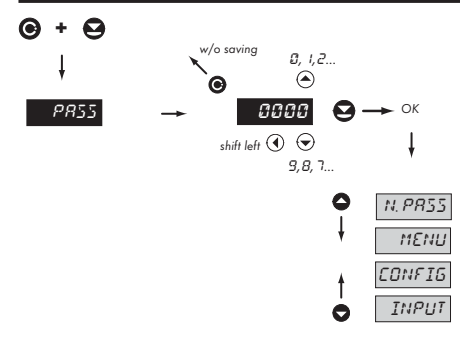

The code is always preset from manufacture to 0000. In case of loss of access password it is possible to use universal access code "8177"

### 4.1 GUIDE THROUGH MINIMUM INSTRUMENT SETTING

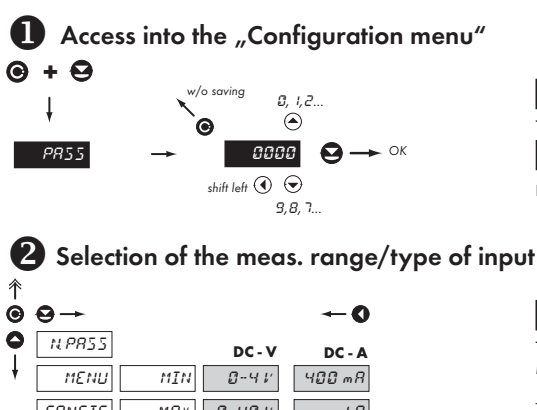

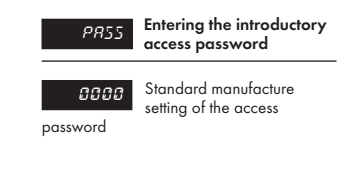

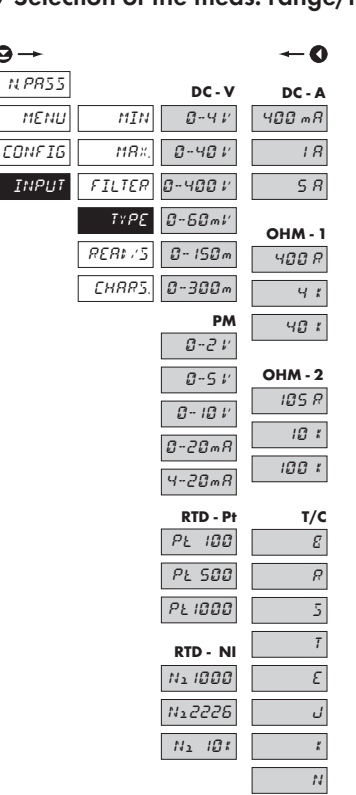

*בחב* 

| τνρε   | Setting the instrument |
|--------|------------------------|
| ,,,, _ | measuring range        |

DC PM OHM RTD T/C

#### DC Input

 ammeter and voltmeter are two independent instruments

#### PM Input

- setting the measuring range

#### **RTD** Input

- setting the type of sensor
- Pt 3850 ppm/°C EU, standard
   Pt 3920 ppm/°C US, upon request
   Ni 5000 ppm/°C standard
   Ni 6180 ppm/°C upon request

#### **OHM** Input

- setting the measuring range

| 0       | 0 0       |
|---------|-----------|
| - 400 R | 0400 Ohm  |
| 4 K     | 04 kOhm   |
| 40 K    | 040 kOhm  |
| - 105 R | 5105 Ohm  |
| 10 K    | 010 kOhm  |
| 100 K   | 0100 kOhm |
|         |           |

#### T/C Input

| - | setting the type of the | hermocoupler                            |
|---|-------------------------|-----------------------------------------|
| - | В                       | type B                                  |
|   | R                       | type R                                  |
|   | S                       | type S                                  |
|   | Т                       | type T                                  |
|   | E                       | type E                                  |
|   | J                       | type J                                  |
|   | K                       | type K                                  |
|   | N                       | type N                                  |
|   | CJC                     | the temperature of the<br>cold junction |

# Setting projection on the display

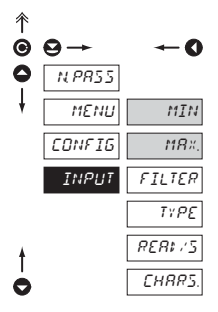

INPUT Se

Setting the input parameters

- items necessary for minimum instrument setting

| Type of input | Displayed items of the menu |
|---------------|-----------------------------|
| DC            | MIN, MAX                    |
| PM            | MIN, MAX                    |
| DU            | MIN, MAX                    |
| OHM           | MIN, MAX, *LEADS            |
| RTD           | * LEADS, CONNEC.            |
| T/C           | CJC, COMP.TC                |

\* only for 2-wire

### 4.2 USER MENU

- designated for instrument service
- may contain setting the limits, analog/data output and brightness, with restriction as per the setting in "Configuration mode"

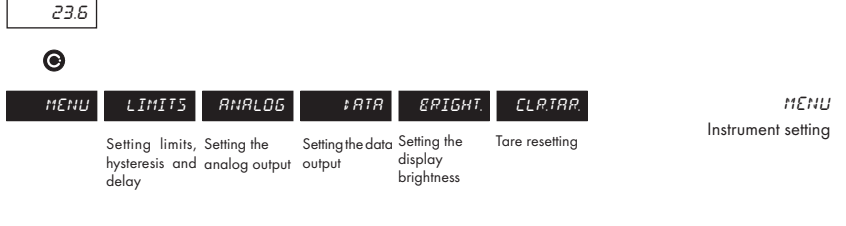

Projection of items and their accessibility depends on the setting of access rights in the "Configuration menu"

#### 4.2.1 LIMITS - ENTERING THE VALUES

| ↑<br>© | ⊖→   |                        |       | <b>~</b> 0 |
|--------|------|------------------------|-------|------------|
| 0      | MENU | LIMITS                 | LIM / | LIMITI     |
| ł      |      | RNRLOG                 | LIM 2 | HYS I      |
|        |      | \$ <i>8</i> T <i>R</i> | LIM 3 | TIME I     |
| ŧ      |      | ERIGHT.                | LIMЧ  |            |
| 0      |      | ELR.TRR.               |       |            |
|        |      |                        |       |            |

| LIMITS            | Entering the limit values<br>for status evaluations |
|-------------------|-----------------------------------------------------|
| LIM I             | Setting for Limit 1                                 |
| LIM 2             | Setting for Limit 2                                 |
| LIM 3             | Setting for Limit 3                                 |
| LIM Y             | Setting for Limit 4                                 |
| LIMITI            | Setting the limit for relay<br>switch-on            |
| - in full range o | of the display                                      |
| HYS I             | Setting hysteresis only in (+) values               |
| - in 1/10 of the  | display range                                       |
| TIME I            | Setting the delay of relay activation               |

- in the range of 0...99,9 s

Adjustable authorization of access into items, see page 19

A

#### 4.2.2 ANALOG OUTPUT

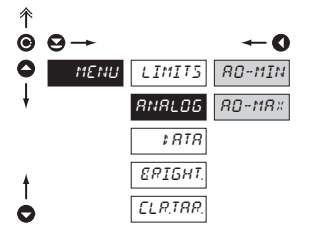

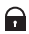

Adjustable authorization of access nito items, see page 20

Analog and data outputs may not be fitted simultaneously in this instrument

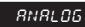

#### Setting the analog output range

- analog output is isolated and its value corresponds with the displayed data. It is fully programmable, i.e. it allows to assign the AO limit points to any two arbitrary points of the entire measuring range

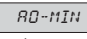

Assigning the displayed value to the beginning of the analog output range

- range of the setting is -999...3999

| 80-M8×       | Assig<br>value |
|--------------|----------------|
| analog outpu | t range        |

Assigning the displayed value to the end of the

- range of the setting is -999...3999

#### 4.2.3 DATA OUTPUT

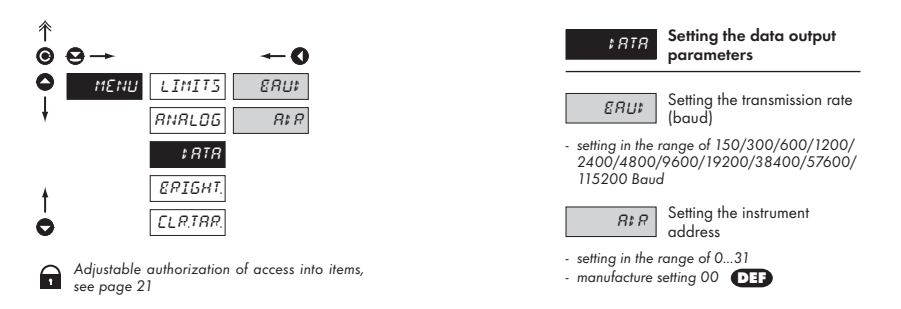

#### **DISPLAY BRIGHTNESS** 4.2.4

| ⊕ | ⊖→   |          | -0    |
|---|------|----------|-------|
| 0 | MENU | LIMITS   | 10 %  |
| ŧ |      | ANALOG   | 20 %  |
|   |      | \$ RTR   | មឲ្យអ |
| ŧ |      | ERIGHT.  | 80%   |
| 0 |      | ELR,TRR, | 180 % |

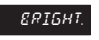

Setting the display brightness

- by selecting the display brightness we may properly react to light conditions in place of location of the instrument
- brightness in the programming menu is always 80%

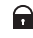

Adjustable authorization of access into items, see page 21

#### 4.2.5 TARE RESETTING

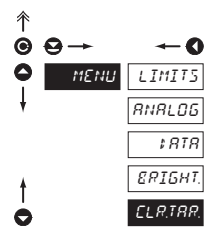

ELR,TRR,

Tare resetting

 after confirmation the tare will be reset to zero and the LED "T" will turn off

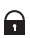

Adjustable authorization of access into items, see page 21

### 4.3 CONFIGURATION MENU

- · designated for professional service and maintenance
- · complete instrument setting
- the access is protected by a password or a jumper on the input connector
- authorization for "User mode"

Upon delay longer than 15 s the programming mode is automatically discontinued and the instrument itself switches back to the measuring mode

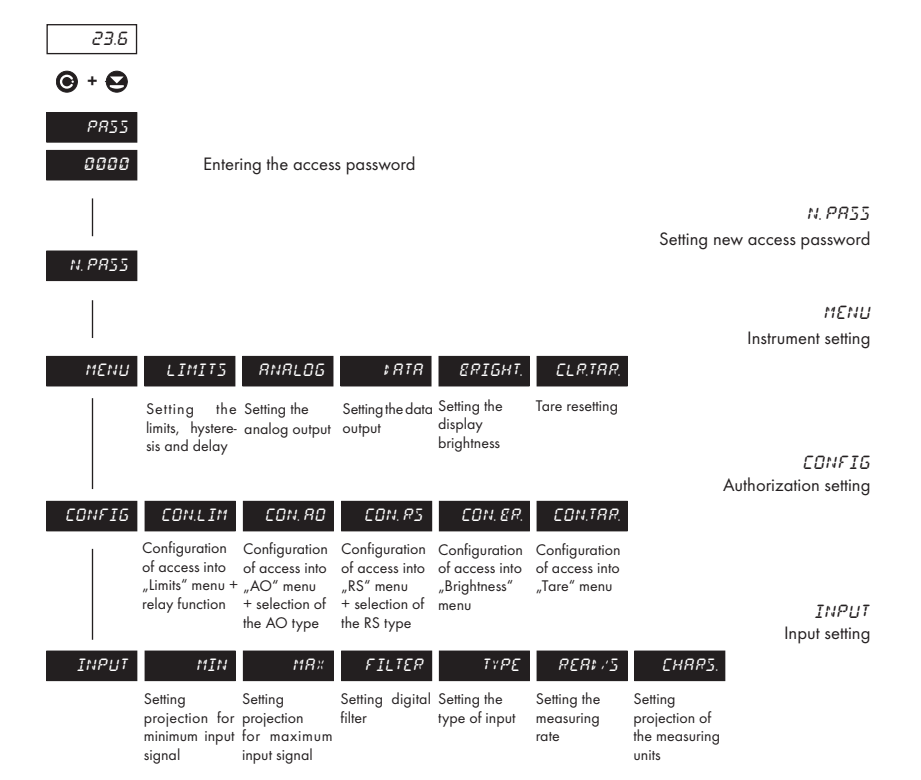

#### 4.3.1 CONFIGURATION MODE - MENU

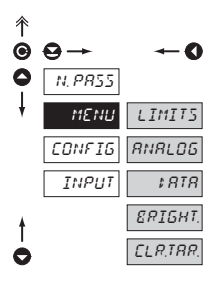

The basic instrument parameters are adjusted in this menu

| LIMITS   | Setting the limit values for status evaluation |
|----------|------------------------------------------------|
| RNRLOG   | Setting the analog output range                |
| \$ RTR   | Setting the data output<br>parameters          |
| ERIGHT.  | Setting the display<br>brightness              |
| ELR,TRR, | Tare resetting                                 |

#### 4.3.1.1 LIMITS

| ↑<br>© | ⊖→   |          |       | <b>←0</b> |
|--------|------|----------|-------|-----------|
| 0      | MENU | LIMITS   | LIM I | LIMITI    |
| ł      |      | RNRLOG   | LIM 2 | HYS I     |
|        |      | \$ RTR   | LIM 3 | TIME I    |
| ŧ      |      | ERIGHT.  | LIM 4 |           |
| 0      |      | ELR.TRR. |       |           |

The procedure of setting the limit 2, 3, 4 is identical as for limit 1

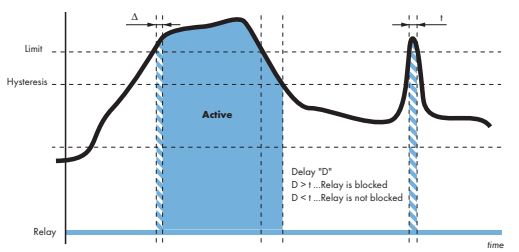

| LIMITS  | Entering the limit values<br>for status evaluations        |
|---------|------------------------------------------------------------|
| LIM I   | Setting for Limit 1                                        |
| LIM 2   | Setting for Limit 2                                        |
| LIM 3   | Setting for Limit 3                                        |
| LIMY    | Setting for Limit 4                                        |
| LIMIT I | Setting the limit for relay<br>switch-on<br>of the display |
| HYS I   | Setting hysteresis only in<br>(+) values                   |
| TIME I  | Setting the delay of relay<br>activation                   |
|         |                                                            |

#### 4.3.1.2 ANALOG OUTPUT

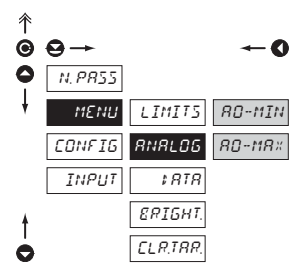

range analog output is isolated and its value corresponds with the displayed data. It is fully programmable. i.e. it allows to assign the AO limit points toany two arbitrary points of the entire measuring range

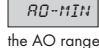

ANALOS

Assigning the displayed value to the beginning of

Setting the anglog output

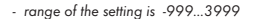

range

Assigning the displayed 80-M8× value to the end of the AO

- range of the setting is -999...3999

Analog and data outputs may not be fitted

simultaneously in this instrument

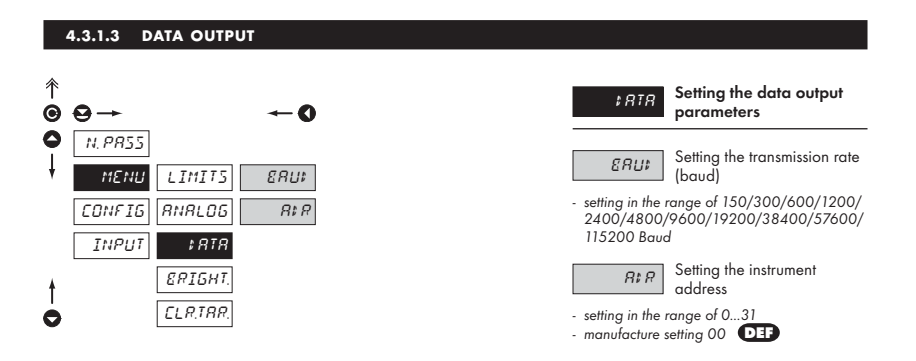

Analog and data outputs may not be fitted simultaneously in this instrument

#### 4.3.1.4 DISPLAY BRIGHTNESS

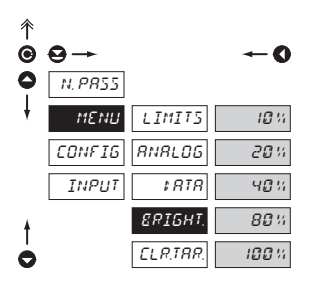

Setting the display ERIGHT. brightness - by selectiung the display brightness we may react properly to light conditions in place of location of the instrument - brightness in the programming menu is always 100% Display brightness = 10 % 10 % Display brightness = 20 % 20% Display brightness = 40 % មផ្ទះ Display brightness = 80 % 80% Display brightness = 100% 100%

#### 4.3.1.5 TARE RESETTING

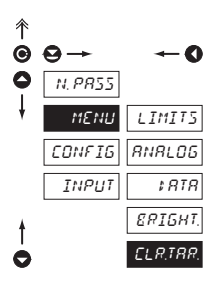

ELR,TRR,

Tare resetting

 after confirmation the tare will be reset to zero and the LED "T" will turn off

#### 4.3.2 CONFIGURATION MODE - CONFIG

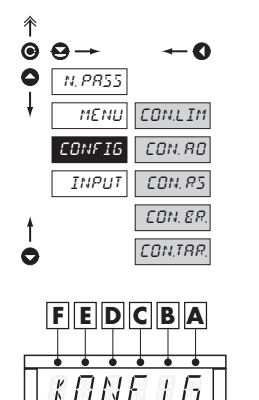

Ô

The configuration code may consist of up to 6 numbers, which determine the operational setting of the instrument. Individual meaning and setting of the numbers are described in relevant chapters of the configuration mode.

1

**CONFIG** "User mode" Setting the access rights to individual options for

 one of the prime merits of this function is the feasibility to assign authorization for access and modification of parameters in individual steps of the "User mode". This setting will facilitate the instrument service staff easy operation and prevent unauthorized interference into the setting of vital functions.

| CON.L IM                    | Configuration of the access into "Limits" menu and relay     |
|-----------------------------|--------------------------------------------------------------|
| CON. RD<br>selection of the | Configuration of the access<br>into "AO" menu and<br>AO type |
| EON. RS                     | Configuration ot the access into "RS" menu                   |
| EON, ER,                    | Configuration of the access into "Brightness" menu           |
| EON, TRR.                   | Configuration of the access into "Tare" menu                 |
|                             |                                                              |

#### 4.3.2.1.1 SETTING ACCESS INTO THE LIMITS MENU

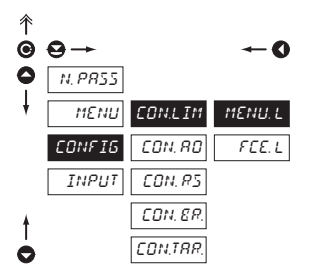

| CON.LIM      | Configuration of the<br>access into "Limits" menu |
|--------------|---------------------------------------------------|
| and relay fu | nction                                            |
|              |                                                   |

- selection of the access rights for "User mode"

Setting the access rights

A - Limit 1, B - Limit 2, C - Limit 3, D - Limit 4

MENU.L

| Rights            | Limits | Hyst. | Time         | DCBA |
|-------------------|--------|-------|--------------|------|
| Prohibited        | ×      | ×     | ×            | 0    |
| Projection        | ~      | ×     | ×            | 1    |
|                   | ~      | ✓     | ×            | 2    |
|                   | ~      | ~     | $\checkmark$ | 3    |
| Change of setting | ~      | ×     | ×            | 4    |
|                   | ~      | ~     | ×            | 5    |
|                   | ~      | ~     | ~            | 6    |

#### 4.3.2.1.2 SETTING THE RELAY FUNCTION

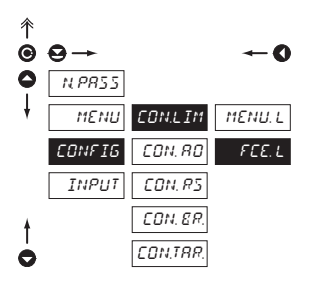

#### FEE.L

Relay configuration

A - Limit 1, B - Limit 2, C - Limit 3, D - Limit 4

| Relay fuunction |            | DCBA |
|-----------------|------------|------|
| <b>D</b>        | switch-on  | 0    |
| кеіау           | switch-off | 1    |

#### 4.3.2.2.1 SETTING ACCESS INTO THE ANALOG OUTPUT MENU

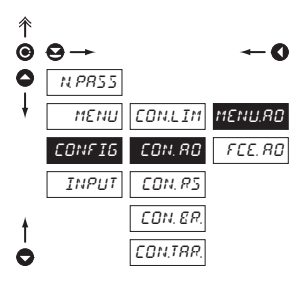

MENU. RO

Setting the access rights

- selection of the access rights for "User mode"

| Rigts             | Α |
|-------------------|---|
| Prohibited        | 0 |
| Projection        | 1 |
| Change of setting | 2 |

#### 4.3.2.2.2 SETTING THE TYPE OF THE ANALOG OUTPUT

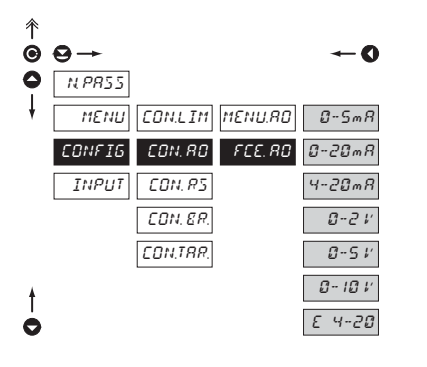

| FEE.RO  | Setting the type of the<br>analog output  |
|---------|-------------------------------------------|
| 0-5 mR  | Range - 05 mA                             |
| 4-20 mR | Range - 020 mA                            |
| 0-20 mR | Range - 420 mA                            |
| 0-2 V   | Range - 02 V                              |
| 0-5 V   | Range - 05 V                              |
| 0- 10 V | Range - 010 V                             |
| E 4-20  | Range - 420 mA with<br>indication "ERROR" |

 upon error statement the value on the output is < 3,6 mA</li>

#### 4.3.2.3 SETTING ACCESS INTO THE DATA OUTPUT MENU

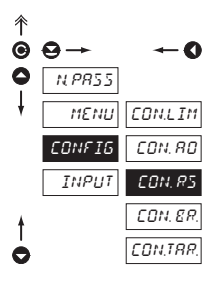

CON.RS Set

Setting the access rights

 selection of the access rights for the "User mode"

| Rights            |   |  |
|-------------------|---|--|
| Prohibited        | 0 |  |
| Projection        | 1 |  |
| Change of setting | 2 |  |

#### 4.3.2.4 SETTING ACCESS INTO THE MENU OF BRIGHTNESS SETTING

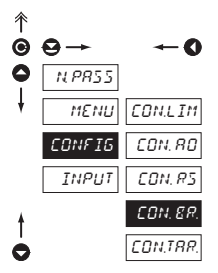

#### *CON. 8R.* menu

Configuration of the access into "Brightness"

- selection of access rights for the "User mode"

| Rights            |   |
|-------------------|---|
| Prohibited        | 0 |
| Projection        | 1 |
| Change of setting | 2 |

#### 4.3.2.5 SETTING ACCESS INTO THE MENU OF TARE RESETTING

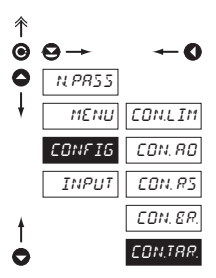

CON.TRR.

Configuration of the access into tare resetting

- selection of access rights for the "User mode"

| Rights                          |   |
|---------------------------------|---|
| Prohibited, the function is off | 0 |
| Projection                      | 1 |
| Resetting to zero permitted     | 2 |

#### 4.3.3 CONFIGURATION MODE - INPUT

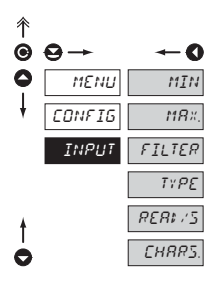

| INPUT          | Setting the input<br>parameters                              |
|----------------|--------------------------------------------------------------|
| MIN            | Setting display projection for<br>minimum value of the input |
| MR ×<br>signal | Setting display projection for maximum value of the input    |
| FILTER         | Setting the digital filter                                   |
| OFFSET         | Shift of the beginning of the measuring range                |
| LERI 5         | Compensation of 2-wire conduct                               |
| ΤΥΡΕ           | Setting the instrument meas. range and connection @          |
| CONNEC.        | Setting the type of input connection                         |
| RER# /5        | Setting the instrument measuring rate                        |
| EHRR5.         | Setting the projection of measuring units                    |
| ۵۵۲            | Setting the temperature of the cold junction $	extbf{@}$     |
| COMP.TC        | Method of measurement of the cold junction •                 |

| Input type | Setting options |
|------------|-----------------|
| DC         | 023 6 8 9       |
| PM         | 023 6 89        |
| DU         | 023 89          |
| ОНМ        | 023 5 89        |
| RTD        | 3 4 5 6 7 8     |
| T/C.       | 3 6 8 0 •       |

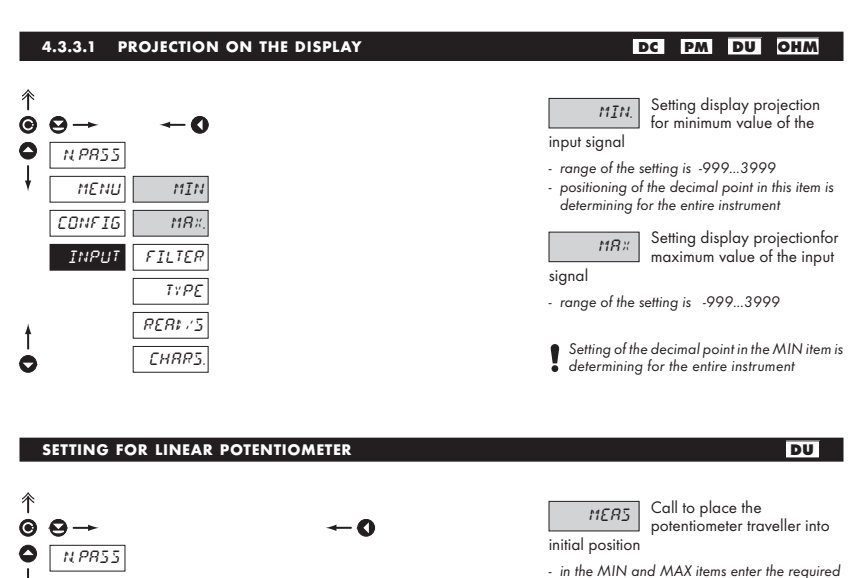

#### projection and confirm by pressing "Enter" before confirming the sign "MEAS?" by "Enter" the potentiometer traveller has to be positioned and stabilized at the beginning of

the measuring range - the "MEASUR" sign indicates automatic calibration of the measuring range, the potentiometer traveller has to be at rest

Calibration for second position is identical with setting of the beginning

#### 4.3.3.2 SHIFTING THE BEGINNING OF THE RANGE

MERS7

MERSUR

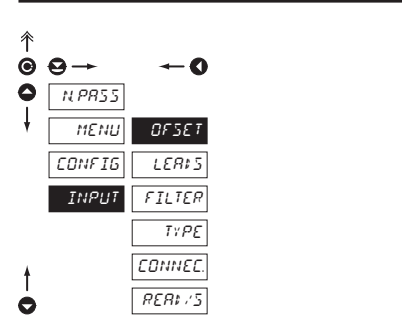

MENU

CONFIG

INPUT

MIN

MR×

FILTER

RERIVS

CHRRS

#### RTD

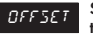

Shifting the beginning of the range

 in cases when it is necessary to shift the beginning of the range by certain value, e.g. when sensor is used in a measuring head

entered directly in Ohm

#### 4.3.3.3 COMPENSATION OF 2-WIRE CONDUCT

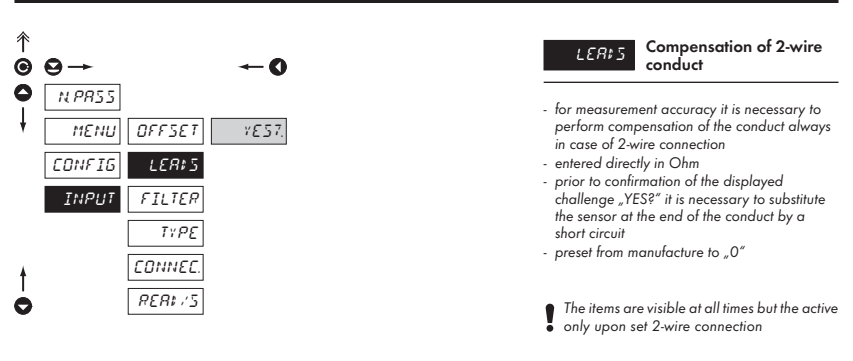

#### 4.3.3.4 SETTING THE TYPE OF CONNECTION RTD Setting the type of TYPE connection 0 $\Theta \rightarrow$ 0 N. PR55 2-wire input connection 2-WIRE MENU OFFSET 2-WIRE 3-wire input connection CONFIG LERIS 3-WIRE 3-WIRE INPUT FILTER **H-WIRE** 4-wire input connection 4-41788 TYPE CONNEC REAL /S

# 4.3.3.5 SETTING THE COLD JUNCTION

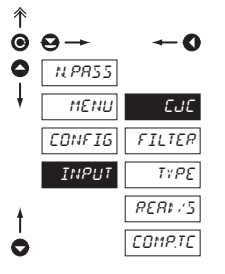

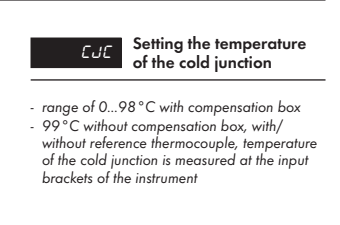

T/C

OHM RTD

Method and procedure of the setting of the cold junctions are described in a separate chapter on page 30

#### 4.3.3.6 SETTING THE METHOD OF MEASUREMENT OF THE COLD JUNCTION

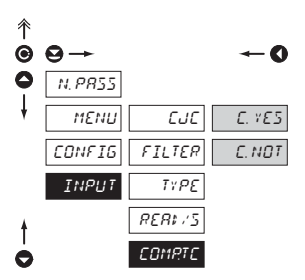

| <i>COMP.TC</i><br>junction                       | Setting the method of<br>measurement of the cold |
|--------------------------------------------------|--------------------------------------------------|
| <ul> <li>measurement<br/>thermocouple</li> </ul> | with/without reference                           |
| E. 7E5<br>(antiserially)                         | Measurement with reference thermocouple          |
| E.NOT                                            | Measurement without<br>reference thermocouple    |

T/C

Method and procedure of setting of the cold junctions are described in a separate chapter on page 30

#### 4.3.3.7 DIGITAL FILTER

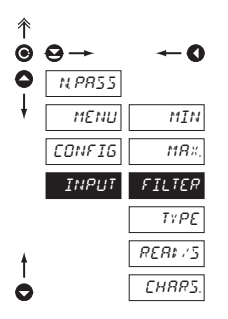

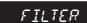

#### Setting the digital filter

- use of the digital filter will find its place in applications where the change of projection on the display (by given value) interferes or is not substantial in the measuring regime
- it is entered directly in digits and is valid symetrically

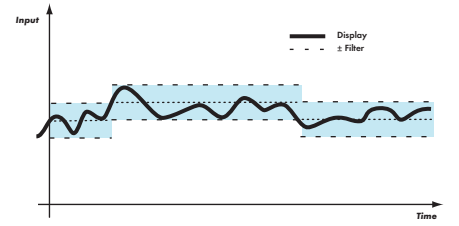

#### 4.3.3.8 SETTING THE MEASURING RANGE

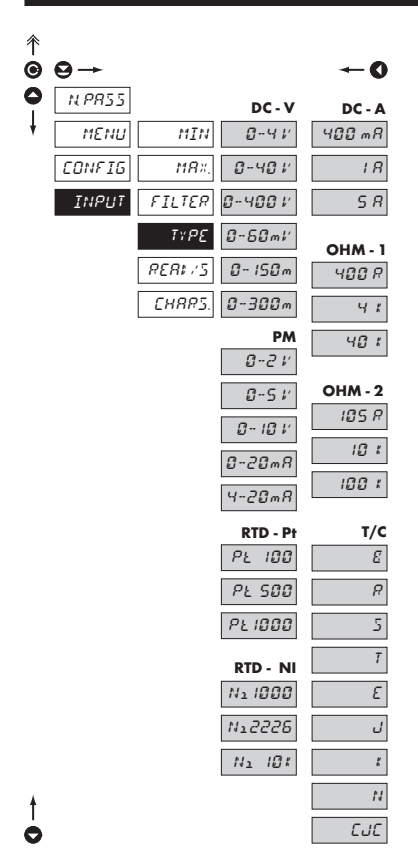

Upon a change of the range check also the necessary jumper settings (page 28) and connection of given input (page 7)

#### DC PM RTD OHM T/C

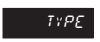

Setting the measuring range of the instrument

#### DC Input

 ammeter and voltmeter are two independent instruments

#### PM Input

- setting the measuring range

#### **RTD** Input

- setting the type of sensor
- Pt 3850 ppm/°C EU, standard
   Pt 3920 ppm/°C US, upon request
   Ni 5000 ppm/°C standard
   Ni 6180 ppm/°C upon request

#### **OHM** Input

| - | setting the measuring | ng range  |
|---|-----------------------|-----------|
| - | 400 R                 | 0400 Ohm  |
|   | 4 K                   | 04 kOhm   |
|   | 40 K                  | 040 kOhm  |
| - | 105 R                 | 5105 Ohm  |
|   | 10 K                  | 010 kOhm  |
|   | 100 K                 | 0100 kOhm |

#### T/C Input

| setting the type | e of thermocouple      |
|------------------|------------------------|
| В                | type B                 |
| R                | type R                 |
| S                | type S                 |
| Т                | type T                 |
| E                | type E                 |
| J                | type J                 |
| Κ                | type K                 |
| N                | type N                 |
| CJC              | the temperature of the |
|                  | cold junction          |

rate

8581/5

#### 4.3.3.9 SETTING THE MEASURING RATE

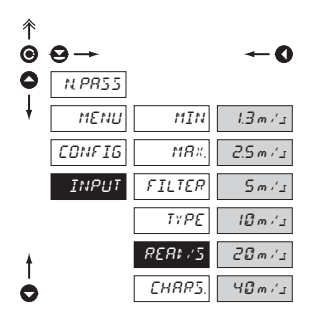

 setting the measuring rate is associated with the rate of response to evaluation of the relay status and analog output

Setting the measuring

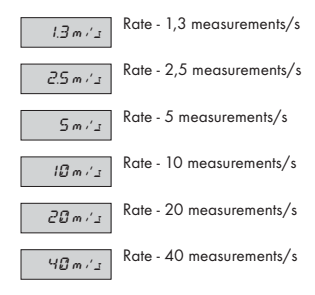

#### 4.3.3.10 SETTING THE DESCRIPTION OF MEASURING UNITS

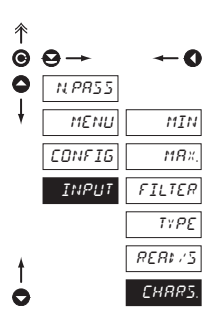

#### DC PM DU OHM

CHRR5 display Setting projection of measuring units on the

 the instrument allows to add two descriptive characters to the classic numeric formals (at the expense of the number of displayed places). The setting is performed by means of a shifted ASCII code. Upon setting the first two places display the entered characters and the last two places the code of the relevant symbol from 0 to 95.

Description is cancelled by entering characters 00

 instruments with the input for temperature measurement display as a stadard °C

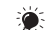

Table of symbols is on page 29

# 5. CONFIGURATION INPUT

Jumpers are accessible after the instrument is opened

| ,      | INPUT "    | 2" (DC) | 60 mV        | 150 mV       | 300 mV       |
|--------|------------|---------|--------------|--------------|--------------|
| DD 17  | J7         | Not     | x            | $\checkmark$ | $\checkmark$ |
| E 🖬 J8 |            | Yes     | $\checkmark$ | ×            | x            |
|        | <b>J</b> 8 | Not     | x            | x            | x            |
|        |            | Yes     | x            | ×            | ×            |

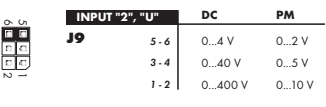

| 1                     | INPUT (1  | r/C) | E, J, K, N   | T, R, S      | в            |  |
|-----------------------|-----------|------|--------------|--------------|--------------|--|
| تر <u>م</u><br>1<br>1 | J7        | Not  | √<br>✓       | √<br>∽       | ×            |  |
| 18 E 18               |           | Tes  | ~            | ~            | v            |  |
|                       | <b>J8</b> | Not  | $\checkmark$ | ×            | ×            |  |
|                       |           | Yes  | ¥            | $\checkmark$ | $\checkmark$ |  |

| 6 | Cn. |  |
|---|-----|--|
| С |     |  |
| Û | Ċ.  |  |
| n | C,  |  |
| N | =   |  |

| INPUT |       | RTD                |
|-------|-------|--------------------|
| J4    | 5 - 6 | Pt 100/Ni 1 000    |
|       | 3 - 4 | Pt 500/Ni 2 226    |
|       | 1 - 2 | Pt 1 000/Ni 10 000 |

| 'n | INPUT |       | OHM - Input 1 |  |
|----|-------|-------|---------------|--|
|    | J5    | 5 - 6 | 0400 Ohm      |  |
| 5  |       | 3 - 4 | 04 kOhm       |  |
| -  |       | 1 - 2 | 040 kOhm      |  |

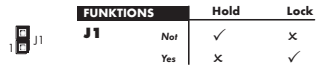

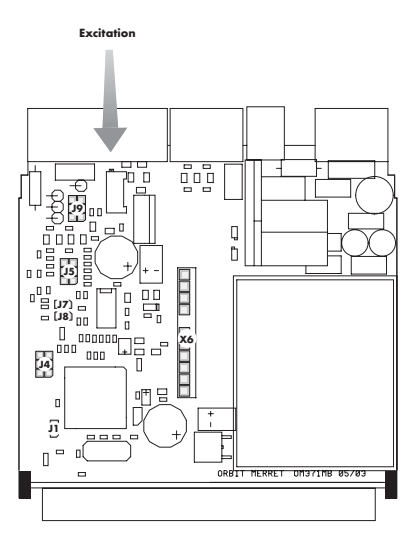

For every jumper setting disconnect the instrument from the mains

# 6. TABLE OF SYMBOLS

The instrument allows to add two descriptive characters to the classic numeric formats (at the expense of the number of displayed places). The setting is performed by means of a shifted ASCII code. Upon modification the first two places display the entered characters and the last two places the code of the relevant symbol from 0 to 95. Numeric value of given character equals the sum of the numbers on both axes of the table.

Description is cancelled by entering characters with code 00

|    | 0 | 1 | 2 | 3  | 4  | 5  | 6  | 7  |    | 0 | 1 | 2 | 3 | 4           | 5 | 6 | 7 |
|----|---|---|---|----|----|----|----|----|----|---|---|---|---|-------------|---|---|---|
| 0  |   | 7 |   | Ħ  | S  | 54 | ä  | '  | 0  |   | ! | " | # | \$          | % | & | ' |
| 8  | ( | ; | * | +  | 1  |    |    | ,' | 8  | ( | ) | * | + | ,           | - |   | / |
| 16 | ۵ | 1 | 2 | З  | Ч  | 5  | δ  | ٦  | 16 | 0 | 1 | 2 | 3 | 4           | 5 | 6 | 7 |
| 24 | 8 | 9 |   | ~  | (  | ;  |    | 7. | 24 | 8 | 9 | : | ; | <           | = | > | Ś |
| 32 | C | Я | Ε | Ľ  | ¢  | ε  | F  | 5  | 32 | @ | А | В | С | D           | Е | F | G |
| 40 | Н | I | J | K  | L  | 11 | Ν  | 0  | 40 | Н | Ι | J | Κ | L           | М | Ν | 0 |
| 48 | ρ | Ø | R | 5  | T  | U  | Į, | 11 | 48 | Р | Q | R | S | Т           | U | ٧ | W |
| 56 | Х | Y | 2 | Ľ  | Υ. | Э  | n  | -  | 56 | Х | Y | Ζ | [ | $\setminus$ | ] | ^ | _ |
| 64 | 1 | ۵ | Ь | С  | d  | ۷  | F  | 5  | 64 | ` | а | b | с | d           | е | f | g |
| 72 | h | ĩ | J | k  | 1  | m  | n  | 0  | 72 | h | i | i | k | Ι           | m | n | 0 |
| 80 | ρ | ۵ | r | 1  | ٤  | U  | v  | 44 | 80 | р | q | r | s | t           | U | v | w |
| 88 | Ж | Y | ĩ | -( | 1  | }- | 0  |    | 88 | х | у | z | { | Ι           | } | ~ |   |

# 7. METHODE OF MEASURING OF THE CJC

An instrument with input for temperature measurement with thermocouple allows for setting of two types of measurement of the cold junction.

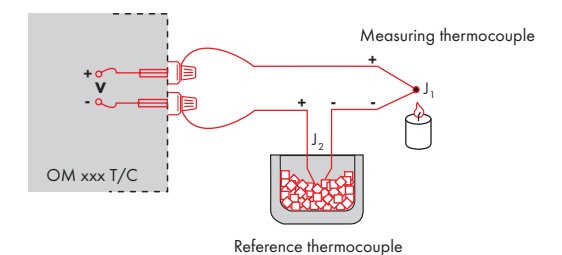

#### WITH REFERENCE THERMOCOUPLE

a reference thermocouple may be located in the same place as the measuring instrument or in place with stable temperature/compensation box

- when measuring with reference thermocouple set *COMPTC* in the instrument menu to *C*. YES
- when using a thermostat (a compensation box or environment with constant temperature) set EJE, in the instrument menu to its temperature
- if the reference thermocouple is located in the same environment as the measuring instrument then set

*LUL* in the instrument menu to number 99. Based on this selection the measurement of the surrounding temperature is performed by a sensor located in the instrument terminal board.

#### WITHOUT REFERENCE THERMOCOUPLE

innacuracy originating from the creation of dissimilar thermocouples on the transition point terminal-conductor of the thermocouple is not compensated for in the instrument

- when measuring without reference thermocouple set COMPTC. in the instrument menu to C. NOT
- when measuring temperature without reference thermocouple the error in measured data maybe even 10°C

## 8. DATA PROTOCOL

The instruments communicate via serial line RS232 or RS485. For communication they use the ASCII protocol. The communication is running in the following format:

ASCII: 8 bit, no parity, one stop bit

Transmission rate is adjustable in the instrument menu and depends on the used control processor. The instrument address is set in the instrument menu in the range of 0...31. Manufacture setting always presets the ASCII protocol, rate of 9600 Baud, address 00. Type of line used - RS232 / RS485 - is determined by exchangeable card automatically identified by the instrument.

#### COMMANDS FOR INSTRUMENT OPERATION

The commands are described in the description which can be found at **www.orbit.merret.cz/rs**. The command consists of a couple number-letter, where the letter size is of importance.

| Symbol | Meaning                 | Symbol | Meaning                           |
|--------|-------------------------|--------|-----------------------------------|
| Ð      | Send unit value         | G      | Complete number                   |
| G      | Set unit value          | V      | Selection = complete number       |
| 0      | Perform relevant action | Ø      | Decimal number                    |
|        |                         | 0      | Text - printable ASCII characters |
|        |                         | 0      | Intel HEX format                  |

#### DETAIL DESCRIPTION OF COMMUNICATION VIA SERIAL LINE

| Activity                               | Туре | Pro   | tocol | Data transferred |     |     |           |     |           |    |   |     |     |           |           |           |  |  |  |  |  |  |  |
|----------------------------------------|------|-------|-------|------------------|-----|-----|-----------|-----|-----------|----|---|-----|-----|-----------|-----------|-----------|--|--|--|--|--|--|--|
| Data valisitation (DC)                 | 232  |       | ASCII | #                | A   | A   | <cr></cr> |     |           |    |   |     |     |           |           |           |  |  |  |  |  |  |  |
| Data solicitation (PC)                 | 485  |       | ASCII | #                | А   | А   | <cr></cr> |     |           |    |   |     |     |           |           |           |  |  |  |  |  |  |  |
| Data transfer                          | 232  |       | ASCII |                  | D   | D   | D         | D   | D         | D  | D | (D) | (D) | (D)       | <cr></cr> |           |  |  |  |  |  |  |  |
| (Instrument)                           | 485  | ASCII |       | >                | D   | D   | D         | D   | D         | D  | D | (D) | (D) | (D)       | <cr></cr> |           |  |  |  |  |  |  |  |
| Command transfer                       | 232  |       | ASCII |                  | А   | А   | N         | Р   | D         | D  | D | D   | (D) | (D)       | (D)       | <cr></cr> |  |  |  |  |  |  |  |
| (Instrument)                           | 485  | ASCII |       | #                | А   | А   | N         | Р   | D         | D  | D | D   | (D) | (D)       | (D)       | <cr></cr> |  |  |  |  |  |  |  |
|                                        | 0.00 | 222   | 222   | 222              | 222 | 222 | 222       | 222 | AS        | ok | 1 | А   | А   | <cr></cr> |           |           |  |  |  |  |  |  |  |
| Command confirma-<br>tion (Instrument) | 232  | ∣₽    | bad   | Ś                | А   | А   | <cr></cr> |     |           |    |   |     |     |           |           |           |  |  |  |  |  |  |  |
|                                        | 485  | 105   | 405   | AS               | ok  | 1   | А         | А   | <cr></cr> |    |   |     |     |           |           |           |  |  |  |  |  |  |  |
|                                        |      | ≌     | bad   | Ś                | А   | А   | <cr></cr> |     |           |    |   |     |     |           |           |           |  |  |  |  |  |  |  |

| Lege                                                   | nd |                   |                                   |                                                                                 |
|--------------------------------------------------------|----|-------------------|-----------------------------------|---------------------------------------------------------------------------------|
| ;                                                      | #  | 35                | 23н                               | Beginning of the command                                                        |
| Α                                                      | Α  | 0                 | .31                               | Two signs of the inst. address (sent in ASCII - decades and units, ex."01")     |
| <cr> 13 0D<sub>H</sub></cr>                            |    | 0D <sub>H</sub>   | Carriage return                   |                                                                                 |
| <sp> 32 20<sub>H</sub></sp>                            |    | 20 <sub>H</sub>   | Space                             |                                                                                 |
| N                                                      | Р  |                   |                                   | Number and command - command code                                               |
| I                                                      | D  |                   |                                   | Data - usually signs "0""9","-"," ; (D) - dp. and (-) may prolong data          |
|                                                        | R  | 30 <sub>H</sub> . | 3F <sub>H</sub>                   | Relay status; zero bit corresponds with 1st relay, 1st bit with 2nd relay, etc. |
|                                                        | l  | 33                | 21н                               | Positive command confirmation (ok)                                              |
| :                                                      | Ś  | 63                | 3F <sub>H</sub>                   | Negative command confirmation (bad)                                             |
| > 62 3E <sub>H</sub> Beginning of the transmitted data |    | 3EH               | Beginning of the transmitted data |                                                                                 |

# 9. ERROR STATEMENTS

| ERROR      | REASON                                                         | ELIMINATION                                                                           |
|------------|----------------------------------------------------------------|---------------------------------------------------------------------------------------|
| E. UNI .   | range underflow (A/D converter)                                | change the input signal value<br>or change display projection                         |
| E. OV E R. | range overflow (A/D converter)                                 | change the input signal value<br>or change display projection                         |
| E. Mak     | mathematic error, range of projection is out of display        | change the set projection                                                             |
| ElataE     | violation of data integrity in EEPROM, error upon data storage | in case of recurring report send the instrument for repair                            |
| E. Me. m.  | EEPROM error                                                   | the "Def" values will be used in emergency,<br>instrument needs to be sent for repair |
| E.E.AL I E | calibration error, loss of calibration data                    | instrument needs to be sent for repair                                                |

# **10. INSTRUMENT DIMENSIONS AND INSTAL.**

#### Front view

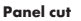

45 mm

90.5 mm

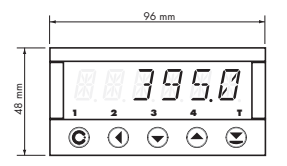

#### Side view

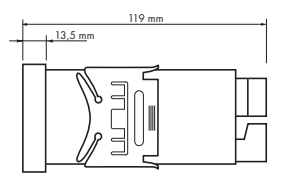

Panel thickness: 0,5...20 mm

#### Instrument installation

- 1. insert the instrument into the panel cut-out
- 2. fit both travellers on the box
- 3. press the travellers close to the panel

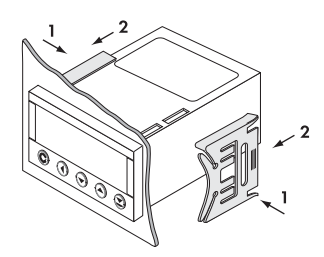

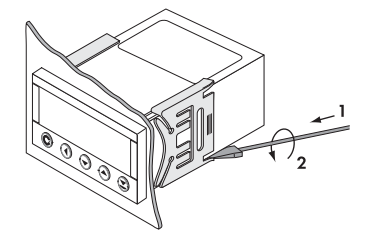

#### Instrument disassembly

- 1. slide a screw driver under the traveller wing
- 2. turn the screw driver and remove the traveller
- 3. take the instrument out of the panel

# 11. TECHNICAL DATA

#### INPUT

| selectable in configu | rationm menu                                 |                                                     | DC               |
|-----------------------|----------------------------------------------|-----------------------------------------------------|------------------|
| -                     | 04 V                                         | 1 MOhm                                              | Input 2          |
|                       | 040 V                                        | 1 MOhm                                              | Input 2          |
|                       | 0400 V                                       | 1 MOhm                                              | Input 2          |
|                       | 060 mV                                       | 1 MOhm                                              | Input 1          |
|                       | 0150 mV                                      | 1 MOhm                                              | Input 1          |
|                       | 0300 mV                                      | 1 MOhm                                              | Input 1          |
|                       | 0400 mA                                      | < 60 mV                                             | Input 2          |
|                       | 01 A                                         | < 60 mV                                             | Input 1          |
|                       | 05 A                                         | < 60 mV                                             | Input 1          |
| selectable in configu | rationm menu                                 |                                                     | РМ               |
|                       | 0/420 mA                                     | < 400 mV                                            | Input I          |
|                       | 02 V                                         | 1 MOhm                                              | Input U          |
|                       | 05 V                                         | 1 MOhm                                              | Input U          |
|                       | 010 V                                        | 1 MOhm                                              | Input U          |
| selectable in configu | rationm menu                                 |                                                     | онм              |
| Range 1               | 0400 Ohm                                     |                                                     |                  |
| 0                     | 04 Ohm                                       |                                                     |                  |
|                       | 040 k0hm                                     |                                                     |                  |
| Ranae 2               | 5105 Ohm                                     |                                                     |                  |
|                       | 0 10 k0hm                                    |                                                     |                  |
|                       | 0 100 k0hm                                   |                                                     |                  |
| Connection:           | 2, 3 or 4 wire                               |                                                     |                  |
|                       |                                              |                                                     | 070              |
| Discourse             | 00 00 200 000                                |                                                     | RID              |
|                       | -77,7 377,7 L                                |                                                     |                  |
| NI XXXX               | -30,0"                                       |                                                     |                  |
| Type PT:              |                                              | m, platinum couple                                  |                  |
| T N.                  |                                              | JNM/ "L<br>000 - 5000 // 100                        |                  |
| Type NI:              | NI I UUU/2 226/10                            | 000, 5000 ppm/6180                                  | ppm              |
| Connection:           | 2, 3 or 4 wire                               |                                                     |                  |
| selectable in configu | rationm menu                                 |                                                     | T/C              |
| Type:                 | J (Fe-CuNi)                                  | 0°900°C                                             |                  |
|                       | K (NiCr-Ni)                                  | 0°1 300°C                                           |                  |
|                       | T (Cu-CuNi)                                  | 0°400°C                                             |                  |
|                       | E (NiCr-CuNi)                                | 0°690°C                                             |                  |
|                       | B (PtRh30-PtRh6)                             | 300°1 820°C                                         |                  |
|                       | S (PtRh10-Pt)                                | 0°1 760°C                                           |                  |
|                       | R (Pt13Rh-Pt)                                | 0°1 740°C                                           |                  |
|                       | N (Omegalloy)                                | 0°1 300°C                                           |                  |
|                       | - The instrument eva<br>than the temperature | luates only temperatur<br>e of the cold junction (C | es higher<br>JC) |
|                       |                                              |                                                     | ,<br>DU          |
| Lin. pot.supply       | 2,5 VDC/6 mA                                 |                                                     | -                |
|                       | min. potentiometer r                         | esistance is 500 Ohm                                |                  |
|                       |                                              |                                                     |                  |

#### PROJECTION

| Display:              | 999999, intensive red or green 1<br>digit height 14 mm | 4-ti segment LED,  |
|-----------------------|--------------------------------------------------------|--------------------|
| Projection:           | -9993999                                               |                    |
| Decimal point:        | adjustable - in programming mode                       |                    |
| BRIGHT.:              | adjustable - in programming mode                       |                    |
| INSTRUMENT AC         | CURACY                                                 |                    |
| Temperature coef.:    | 100 ppm/°C                                             |                    |
| Accuracy:             | ±0,15 % of the range                                   | DC/PM/DU           |
|                       | ±0,25 % of the range (for 60/150/                      | '300 mV) <b>DC</b> |
|                       | ±0,5% of the range                                     | AC                 |
|                       | ±0,2 % of the range                                    | OHM/RTD/TC         |
| Resolution:           | 0,1°                                                   | RTD                |
|                       | 1°C                                                    | 1/0                |
| Rate:                 | 1,3 - 2,5 - 5 - 10 - 20 - 40 measuren                  | nents/s            |
| Overload capacity:    | 10x (t < 100 ms), 2x (long-term)                       |                    |
| Digital filter        | adjustable in configuration menu                       |                    |
| Comp.of conduct:      | max. 40 Ohm                                            | RTD                |
| Comp. of cold junct.: | adjustable a                                           | T/C                |
|                       | 0°98°Cor automatic (99)                                |                    |
| Functions:            | Tare - display resetting                               |                    |
|                       | Hold - stop measuring (upon contac                     | t)                 |
|                       | Projection of measured units                           |                    |
| Watch-dog:            | reset after 1,2 s                                      |                    |

#### Calibration: at 25°C and 40 % r.h.

#### COMPARATOR

| Гуре:       | digital, adjustable in the menu                            |
|-------------|------------------------------------------------------------|
| Limits:     | -9993999                                                   |
| Hysteresis: | 0999                                                       |
| Delay:      | 099,9 s                                                    |
| Outputs:    | 4x relays with switch-on contact<br>(230 VAC/30 VDC, 3 A)* |
| Relay:      | 1/8 HP 277 VAC, 1/10 HP 125 V, Pilot Duty D300             |

#### DATA OUTPUTS

| Protocols:   | ASCII                                  |
|--------------|----------------------------------------|
| Data format: | 8 bit + no parity + 1 stop bit (ASCII) |
| Rate:        | 150115 200 Baud                        |
| RS 232:      | isolated, two-way communication        |
| RS 485:      | isolated, two-way communication,       |
|              | addressing (max. 31 instruments)       |

#### ANALOG OUTPUTS

| Туре:          | isolated, programmable with resolution of max. |
|----------------|------------------------------------------------|
|                | displayed data, type and range are adjustable  |
| Non-linearity: | 0,2% of the range                              |
| TC:            | 100 ppm/°C                                     |
| Rate:          | response to change of value < 100 ms           |
| Voltage:       | 02 V/5 V/10 V                                  |
| Current:       | 05/20 mA/420 mA                                |
|                | - compensation of conduct up to 600 Ohm        |

#### EXCITATION

РМ

#### POWER SUPPLY

| Options:    | 24/110/230 VAC, 50/60 Hz, ±10 %, 5 VA |
|-------------|---------------------------------------|
|             | 1030 VDC/max. 300 mA, isolated        |
| Protection: | by a fuse inside the instrument       |
|             | VAC (T 80 mA), VDC (T 630 mA)         |

Adjustable: 2...24 VDC/50 mA, isolated

#### **MECHANIC PROPERTIES**

| Material:      | Noryl GFN2 SE1, incombustible UL 94 V-I |
|----------------|-----------------------------------------|
| Dimensions:    | 96 x 48 x 120 mm                        |
| Panel cut-out: | 90,5 x 45 mm                            |

#### **OPERATING CONDITIONS**

| Connection:           | connector terminal board,                       |
|-----------------------|-------------------------------------------------|
|                       | conductor section up to 2,5 mm <sup>2</sup>     |
| Stabilisation period: | within 15 minutes after switch-on               |
| Working temp.:        | 0°60°C                                          |
| Storage temp.:        | -10°85°C                                        |
| Cover:                | IP65 (front panel only)                         |
| Construction:         | safety class I                                  |
| Overvoltage cat.:     | EN 61010-1, A2                                  |
| •                     | III instrument power supply (300 V)             |
|                       | II input, output, excitation (300 V)            |
|                       | for pollution degree II                         |
| EMC:                  | EN 61000-3-2+A12; EN 61000-4-2, 3, 4, 5, 8, 11; |
|                       | EN 550222, A1, A2                               |

# **12. DECLARATION OF CONFORMITY**

| Company:      | ORBIT MERRET, spol.s r.o. (Ltd.)<br>Klánova 81/141<br>142 00 Prague 4                     |
|---------------|-------------------------------------------------------------------------------------------|
|               | Czech Republic<br>IDNo: 00551309                                                          |
| Manufactured: | ORBIT MERRET, spol.s r.o. (Ltd.)<br>Vodňanská 675/30<br>198 00 Prague 9<br>Czech Republic |

declares at its full responsibility that the product presented hereunder meets all technical requirements, is safe for use when utilised under the terms and conditions determined by ORBIT MERRET, spol.s r.o. and that our company has taken all measures to ensure conformity of all products of the type listed hereunder, which are being brought out to the market, with technical documentation and requirements of the appurtenant statutory orders.

| Product: | 3 3/4 -digit programmable panel instrument |
|----------|--------------------------------------------|
|          |                                            |

Type: OM 374, in versions: DC, PM, DU, OHM, RTD, T/C

Mode of asses. of conformity: §12, par. 4 b, d of Act No.22/1997 Sb.

Conformity is assessed pursuant to the following standards::

| Electrical safety:        | EN 61010-1                                       |  |  |  |
|---------------------------|--------------------------------------------------|--|--|--|
| EMC:                      | EN 50131-1, par. 14 and par. 15                  |  |  |  |
|                           | EN 55022                                         |  |  |  |
|                           | EN 61000-3-2 + A12, Cor. 1, change A1, change A2 |  |  |  |
|                           | EN 61000-4-2                                     |  |  |  |
|                           | EN 61000-4-3                                     |  |  |  |
|                           | EN 61000-4-4                                     |  |  |  |
|                           | EN 61000-4-5                                     |  |  |  |
|                           | EN 61000-4-6                                     |  |  |  |
|                           | EN 61000-4-8                                     |  |  |  |
|                           | EN 61000-4-11                                    |  |  |  |
| and government ordinance: |                                                  |  |  |  |
| Electrical safety:        | No. 168/1997 Sb.                                 |  |  |  |
| EMC:                      | No. 169/1997 Sh                                  |  |  |  |

The evidence are the protocols of authorized and accredited organization: VTÚE Praha, experimental laboratory No. 1158 accredited by ČIA, o.p.s. with EN ISO/IEC 17025

Place and date of issue:

Prague, 21. november 2001

Miroslav Hackl Company representative

# **13. CERTIFICATE OF GUARANTEE**

| Product           | OM 374 | DC | PM | DU | RTD | T/C | онм |
|-------------------|--------|----|----|----|-----|-----|-----|
| Туре              |        |    |    |    |     |     |     |
| Manufacturing No. |        |    |    |    |     |     |     |
| Date of sale      |        |    |    |    |     |     |     |

A guarantee period of 24 months from the date of sale to the user applies to this instrument. Defects occuring during this period due to manufacture error or due to material faults shall be eliminated free of charge.

For instrument quality, function and construction the guarantee shall apply provided that the instrument was connected and used in compliance with the instruction for use.

The guarantee shall not apply for defects caused by:

- mechanic damage
- in transport
- intervention of unqualified person incl. the user
- unavoidable event
- other unprofessional interventions

The manufacturer performs the guarantee and post-guarantee repairs unless provided for otherwise.

| Stamp, signature |  |   |
|------------------|--|---|
|                  |  |   |
|                  |  | , |

#### INSTRUCTIONS FOR USE OM 374

#### ORBIT MERRET, spol. s r.o.

Vodnanska 675/30 198 00 Prague 9 Czech Republic

tel: +420 - 281 040 200 fax: +420 - 281 040 299 e-mail: orbit@merret.cz www.orbit.merret.cz

#### Austria

ING.E.GRUBER GmbH Edu. Kittenberger Gasse 97 Top2 A-1230 Wien tel: +43 - 1 - 869 23 39-0 fax: +43 - 1 - 865 18 75 e-mail: office@gruber.components.at www.gruber.components.at

#### The Netherlands

AE SENSORS B.V. J. Valsterweg 92 3301 AB Dordrecht tel: +31 - 78 - 621 31 52 fax: +31 - 78 - 621 31 46 e-mail: aesensors@aesensors.nl www.aesensors.nl

#### Slovakia

TECHREG, s.r.o. Dukelských hrdinov 2 984 22 Lučenec tel: +421 - 47 - 433 15 92 fax: +421 - 47 - 433 15 92 e-mail: techreg@bb.psg.sk www.techreg.sk

#### Ukraine

OOO <KOTRIS> Nesterova 3, Office 907 030 57 Kyjev tel: +44 - 446 - 21 42 fax: +44 - 446 - 21 42 email: metrix-ua@svitanline.com

#### Germany

MEGATRON Elektronik AG & Co. Hermann-Oberth-Str. 7 85640 Putzbrunn/München tel: +49 - 89 - 460 94 - 0 fax: +49 - 89 - 460 941 01 e-mail: sales@megatron.de www.megatron.de

#### **Russian Federation**

PO <ROSPRIBOR> Tamozhennyi proezd, dom 12 office 2-15 Moscow 111033 tel: +7 - 95 - 362 94 46 fax: +7 - 95 - 362 91 77 e-mail: sales@rospribor.com www.rospribor.com

#### Switzerland

ORBIT CONTROLS AG Zürcherstrasse 137 8952 Schlieren tel: +41 - 1 - 730 27 53 fax: +41 - 1 - 730 27 83 e-mail: info@arbitcontrols.ch www.orbitcontrols.ch

#### USA

METRIX Instruments Co. 1711 Townhurst Dr. Houston, Texas 77043-2899 tel: +1 - 713 - 461 21 31 fax: +1 - 713 - 461 82 83 e-mail: sales@metrix1.com www.metrix1.com

#### Lithuania

RIFAS UAB Tinklu g. 29a UT-5300 Panevéžys tel: +370 - 5 - 510 400 fax: +370 - 5 - 582 729 e-mail: sales@metrix1.com www.metrix1.com

#### **Russian Federation**

PO <INTERFACE> a.b. 3408 Krasnodar, 350044 tel: +7 - 8612 - 660 483 fax: +7 - 8612 - 623 000 e-mail: it@au.ru www.meter.chat.ru

#### Turkey

ALFA ELEKTRONIK Ltd. Baglarbasi Mah. Ergenekon No: 33 TR - 81540 Maltepe - ISTANBUL tel: +90 - 216 - 442 39 49 fax: +90 - 216 - 305 54 50 e-mail: sb@elmak.com.tr www.alfatechnik.com